# FRAME user manual

For the DAE-HEP symposium 2020 (Attendees version)

### Outline

| 1. | Poster session schedule              |
|----|--------------------------------------|
| 2. | Login to FRAME                       |
| 3. | Moving around inside a room in FRAME |
| 4. | General instructions                 |
| 5. | Floor plan                           |
| 6. | Contact information                  |

### Schedule for poster sessions

| Session | Date & time                   | Topics  | # Posters | # Rooms            |
|---------|-------------------------------|---------|-----------|--------------------|
| 1       | 14/12/2020<br>(15:45 - 16:45) | BSM+SM  | 39+37=76  | 15 (room1-room15)  |
| 2       | 15/12/2020<br>(14:30 - 15:30) | RHIP+FT | 66+10=76  | 14 (room16-room29) |
| 3       | 15/12/2020<br>(15:45 - 16:45) | CAP+NP1 | 48+16=64  | 13 (room30-room42) |
| 4       | 16/12/2020<br>(16:15 - 17:15) | DSA+NP2 | 50+16=66  | 14 (room43-room56) |

- NP (32 posters) is split into 2 parts, NP1 (16 posters) and NP2 (16 posters)
- DAE HEP 2020 : <u>https://www.niser.ac.in/daehep2020/posters.php</u>

## Login to FRAME

- 1. Open Google Chrome
- 2. Go to : <u>https://framevr.io/</u> , or any FRAME link that is provided
- 3. Click on the menu icon ( =) in the top right corner
- Login using an existing google/microsoft/facebook account or register and login using an email ID
- 5. Select 'Allow' on the pop-up message requesting microphone access
- 6. (Optional) Turn on Avatar Cam to enable video feed. Allow the browser access to your camera. This will take up more internet bandwidth
- 7. Enter your name in the Nametag textbox and click 'SET'

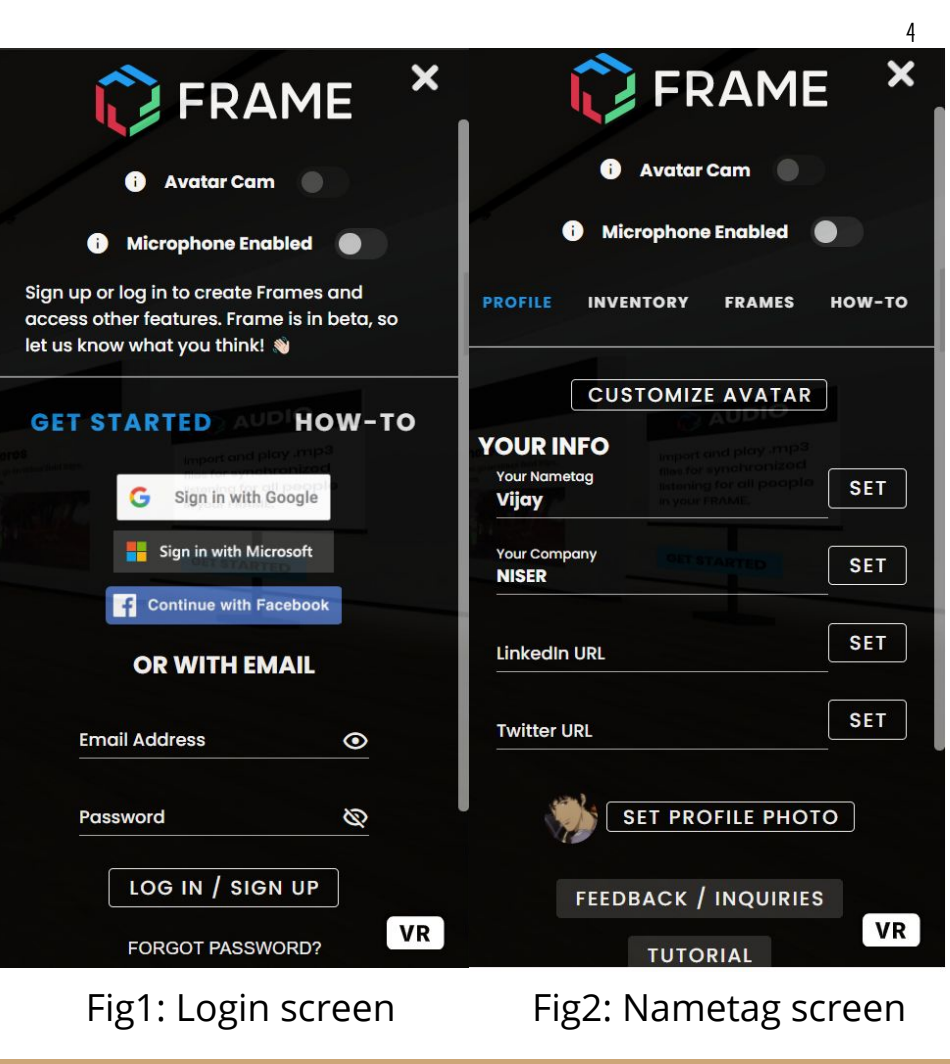

## Moving around inside a FRAME

- Use 'W', 'S', 'A', and 'D' or arrow keys to move forward, 1. backwards, left and right
- To look around (left) click and drag or press 'Q' to 2. rotate left and 'E' to rotate right
- To look up and down (left) click and drag mouse up 3. and down
- To move faster, hold down the Shift key 4.

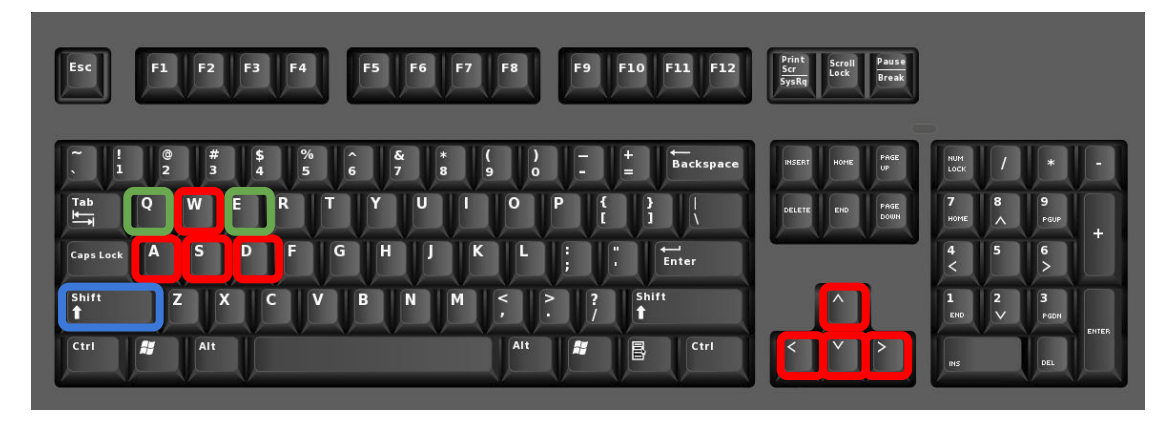

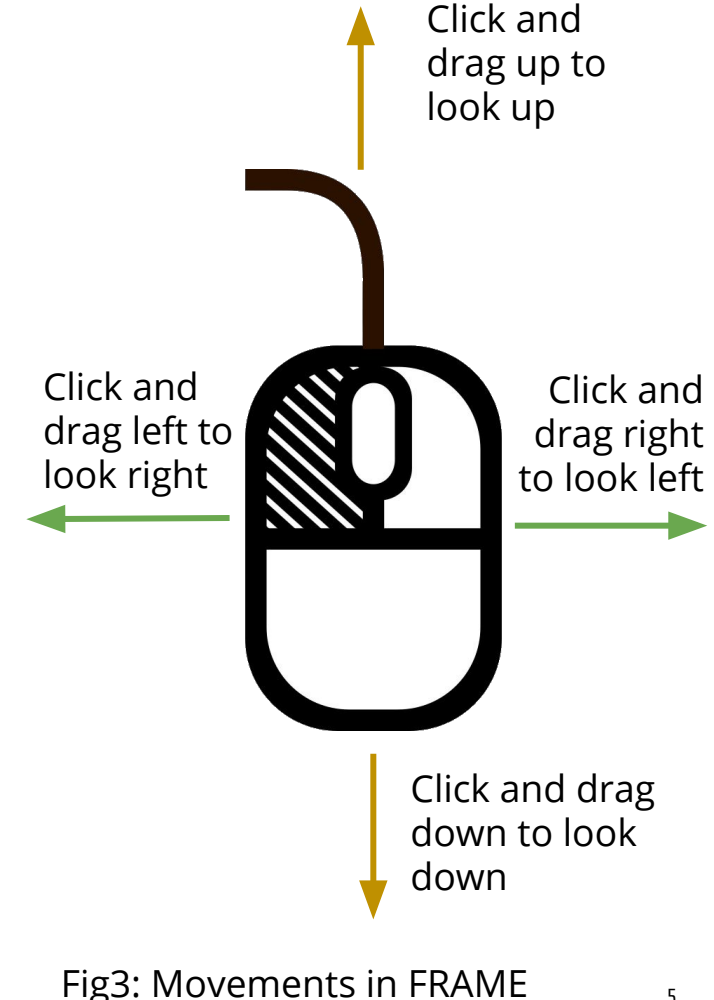

### General instructions

- All rooms will be created by organisers
- Poster presenters will get interaction and editing privileges of the rooms they have been assigned
- 1 room cannot have more than 20 people at a given time (including the presenters)
- Users can customize their avatar by pressing 'C' on keyboard
- Interaction permission will be changed to 'Anyone can interact' once a poster session is over
- Members can quickly toggle between mute/unmute by pressing 'M'
- Always use earphones, and mute when not speaking
- Do not click on the Megaphone ( 📢 ) icon

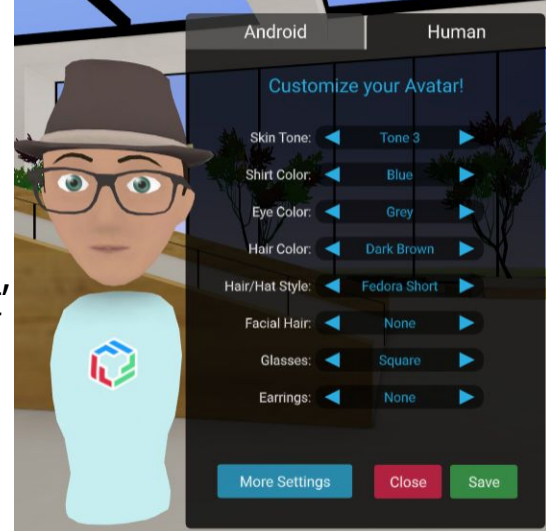

Fig4: Customize avatar

• A demo FRAME to practice movements, interacting with assets and understanding the room layout can be found at: <u>https://framevr.io/niser</u>

### Floor plan for poster session within a FRAME

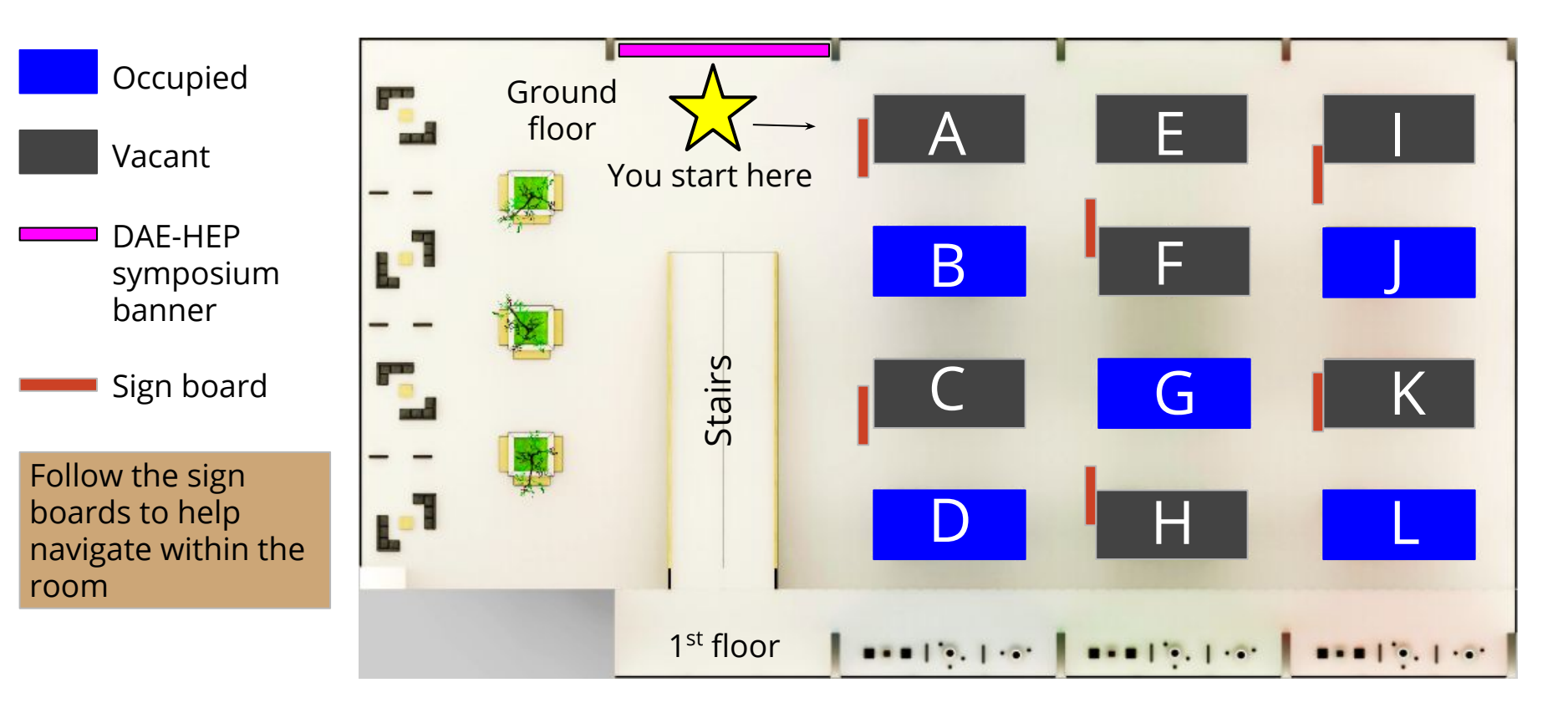

• Kiosks B, D, G, J and L will be used in each room for the poster session

### **Contact Information**

- In case of any problems please contact:
  - DAE-HEP organisers : daebrnshep2020@gmail.com